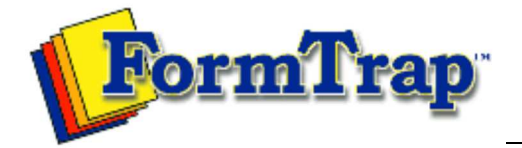

| Job Archive                           | Managing Records                                                                                                    | 📆 PDF version                                                                                                    |
|---------------------------------------|----------------------------------------------------------------------------------------------------|----------------------------------------------------------------------------------------------------|
| Archive Guideline<br>Managing Records | View the Archive Record                                                                                                    |                                                                                                    |
| Search and Filter<br>Error Messages   | <ul> <li>FTSpooler shows 1,000 records per page. When number of retrieve exceeds page size use these navigation buttons to move between p</li> <li>First page (the most recent jobs)</li> <li>revious page</li> <li>next page</li> <li>Records are NOT refreshed automatically by FTSpooler.</li> </ul>                                                                                                    | ed records<br>ages:                                                                                                    |
|                                       | Delete an Archive Record                                                                                                    |                                                                                                    |
|                                       | To delete a record and its associated files:                                                                                                    |                                                                                                    |
|                                       | <ul> <li>Select the record to be deleted.</li> <li>Right click the mouse and select Delete selected jobs option Delete button on the tool bar and choose the desired options are provided to delete: <ul> <li>Selected recipients - delete the information about recipients - delete the information about recipients.</li> <li>All recipients in the query - delete the information at in the query. The files and associated data will remain The result of this operation is same as selecting all recipients and "delete Selected recipients".</li> <li>Selected jobs - all information for the job is deleted.</li> <li>All jobs in the query - all information for all jobs in the deleted. The result of this operation is the same as selected as selected on all pages and "delete Selected jobs".</li> </ul> </li> </ul> | n, or click the<br>tion. Four<br>cipients of the<br>emain in the<br>pout recipients<br>in the archive.<br>cords on all<br>e query is<br>decting all |
|                                       | Resubmit a Job                                                                                                    |                                                                                                    |
|                                       | <ul> <li>To resubmit a successful or failed job:</li> <li>Select the record to be restarted.</li> <li>Right click the mouse and select the <b>Restart</b> option, or click button on the tool bar.</li> </ul>                                                                                                    | the <b>Restart</b>                                                                                                    |
|                                       | Exporting Files                                                                                                    |                                                                                                    |
|                                       | This option is often used to capture data files for testing or for troub purposes.                                                                                                    | leshooting                                                                                                    |
|                                       | To capture a sample data file:                                                                                                    |                                                                                                    |

| ] |                                                                                                    |  |
|---|----------------------------------------------------------------------------------------------------|--|
|   | <ul> <li>To view the document, select a "ps" or "pclxl" or "pcl" file (ie formatted document).</li> <li>To view the document, double click on the process name, or select the process name and click the file.</li> <li>The formatted document may be saved, see below, however the txt file is the normal target for saving.</li> <li>Select the input txt file.</li> <li>To save the document, select the process name and click the file should be saved.</li> <li>Select an option from the File naming dropdown menu. There are five options available: <ul> <li>ID - name the exporting file using record ID, e.g. 32.txt.</li> <li>ID-process - name the exporting file using both record ID and process name, e.g. 32-split_Statement_Print.txt.</li> <li>ID-queue - name the exporting file using process name and record ID, e.g. split_Statement_Print-32.txt.</li> <li>Queue-ID - name the exporting file using queue name and ID, e.g. Statement-32.txt.</li> </ul> </li> </ul>                                                                                                    |  |
|   | Export files       Image: C:\Documents and Settings\username\Desktop         File naming:       Image: Compared to the settings of the setting of the setting of the settin |  |
|   | Top                                                                                                    |  |
|   | <ul> <li>This option short cuts the searching and filtering process. To apply the current selection to the searching and filtering panel:</li> <li>Right click on the selected record. The option Apply to search toolbar appears.</li> <li>Choose one from the available selections list. The criteria in the searching and filtering panel are updated.</li> </ul>                                                                                                    |  |
|   | At any time you may click the <b>Refresh</b> button to update the records displayed in archive.                                                                                                    |  |
|   | Records are NOT refreshed automatically by FTSpooler.                                                                                                    |  |

Disclaimer | Home | About Us | News Products | Customer Area | Free Trial | Success Stories | Contact Us

Copyright © 1995 - 2010 TCG Information Systems Pty. Ltd. All rights reserved.